## **Enrollment Steps**

STEP -1 : Visit college website and click " 3rd Semester Admission" / " 5th Semester Admission ".

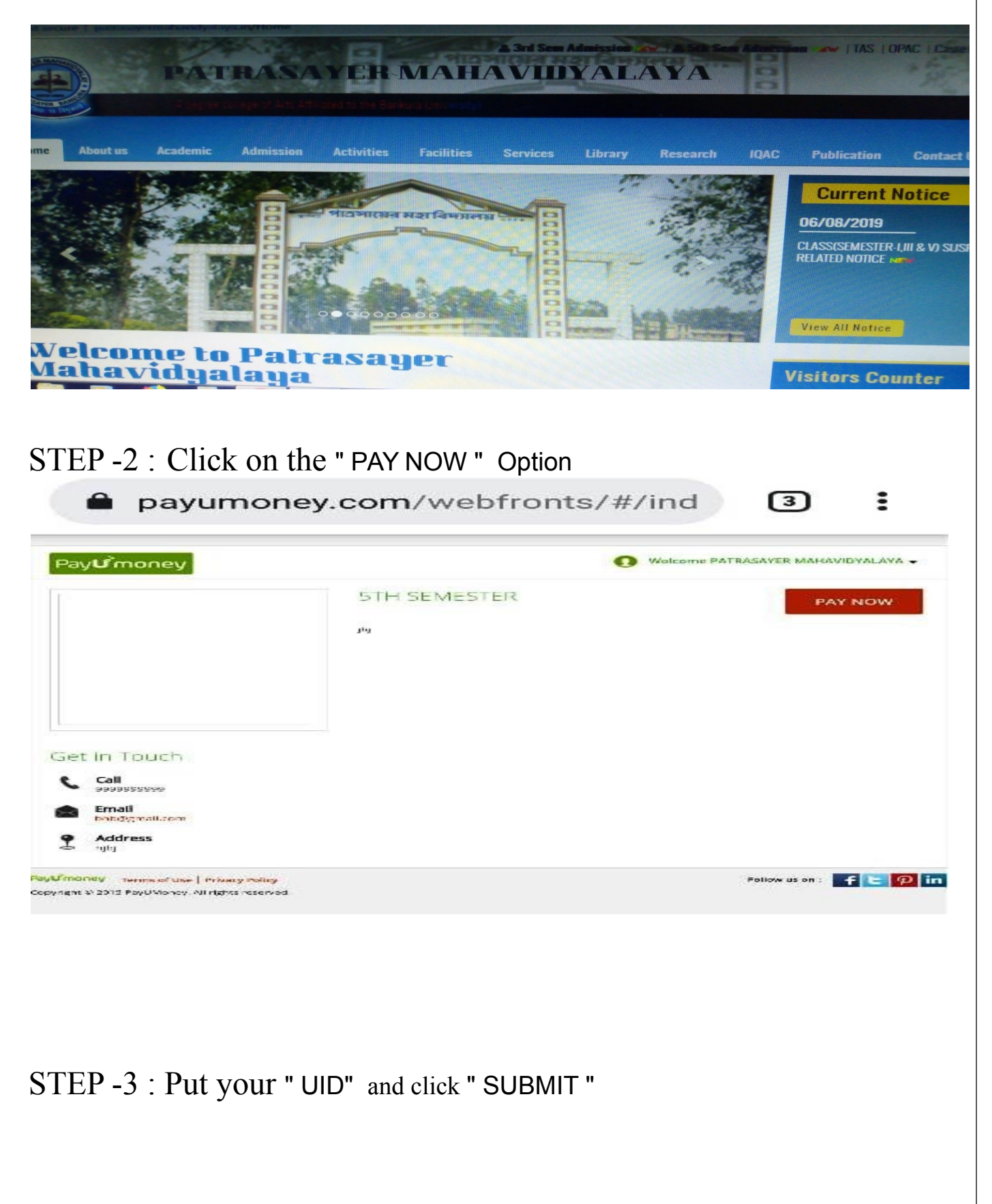

| ay <b>U</b> money     |               |      |  |
|-----------------------|---------------|------|--|
| PATRASAYES            | MAHAVIDYALAYA |      |  |
| iet bill detalls      |               | <br> |  |
| e.•<br>Foto: UID Hora |               |      |  |
| Sabrit                |               |      |  |

STEP -4 : Click on the "Make Payment " Option

| syemoney                       |                   |                                |                                                       |                                                      |
|--------------------------------|-------------------|--------------------------------|-------------------------------------------------------|------------------------------------------------------|
| PATRASAYER I                   | MAHAVIDYALAYA     |                                |                                                       |                                                      |
| et bill details                |                   |                                |                                                       |                                                      |
| Salent Multiple Bills          |                   | 1                              | otal Amount: ₹ 70.0                                   | o Make Paymen                                        |
|                                |                   |                                |                                                       |                                                      |
| Customer Details               | an                | SILIX N S MAN                  | DEMEM DELLE                                           | CDIRCH NAME                                          |
| Customer Details               | 010<br>1757120100 | SILLIN N°S NAVI<br>JHUVA BAGOI | ST MI MI STITE                                        | CELLESI NAMI<br>BENGALI PROBRAMME                    |
| Customer Details               | UD<br>1757120100  | SILDE N°S WAN                  | ST MI MI ST HR<br>GIN SEMESTER                        | COLICE NAME<br>BENGALI PROGRAMME                     |
| Customer Details<br>II Details | GD<br>1757120100  | SILIS N S MAN<br>JHJ¥A BAGOI   | SI MI MI DI LI R<br>GIN SEMESTER<br>UNFaid            | CDUSCI NAMI<br>SENGALI PROGRAMIVE<br>Armount Due €70 |
| Customer Details               | 010<br>1757120100 | STERN S MAM<br>JHJ¥A BAGOI     | DI MI MI DI LI IR<br>DIN SEMESTER<br>UNPAID<br>Amount | CDIRCH NAMP<br>BENGALI PROGRAMME<br>Armount Due €70  |

STEP -5 : Go to " Select Payment Mode "  $\,$  Option and click on " Payment Mode "  $\,$ 

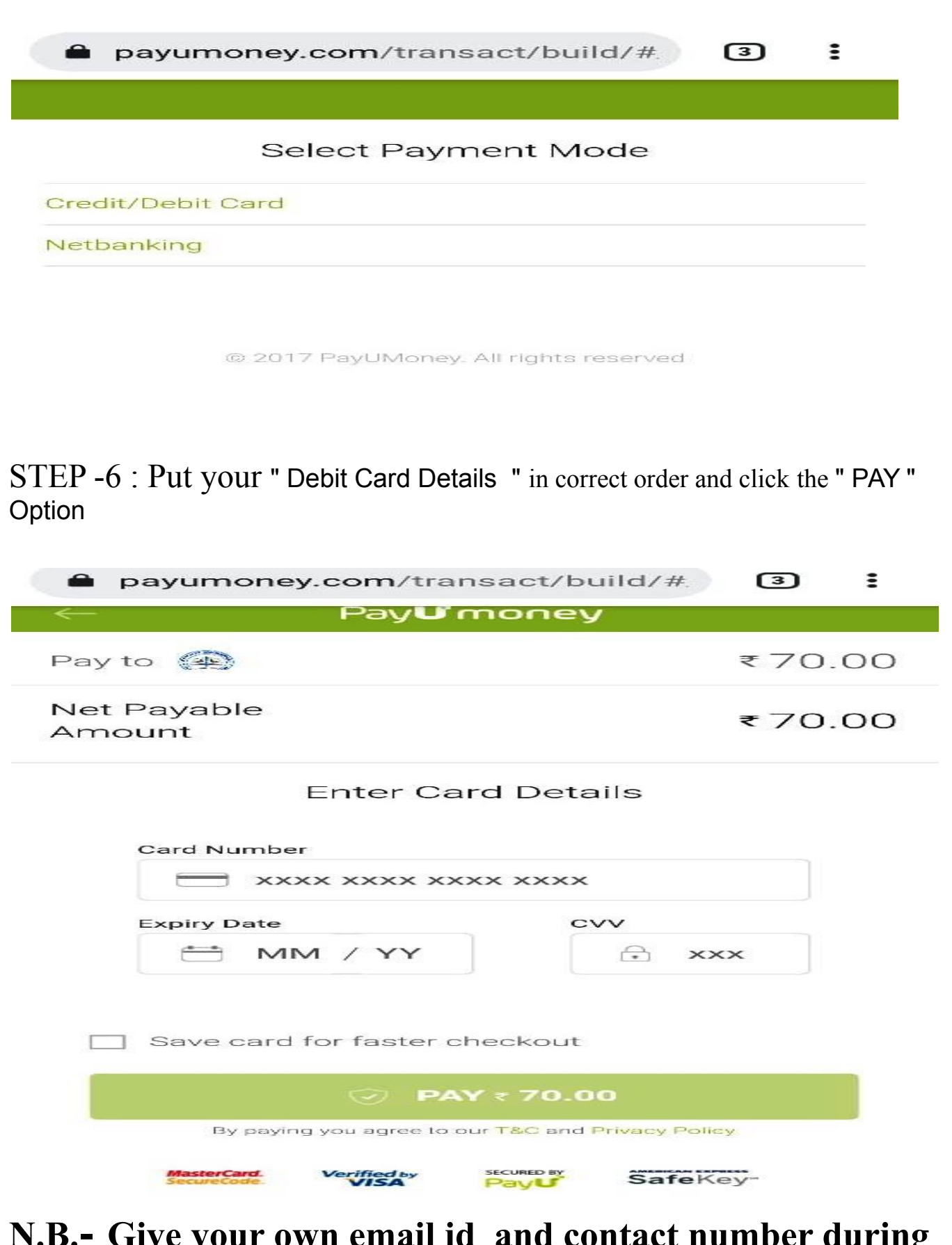

**N.B.-** Give your own email id and contact number during making PAYMENT.